# Windows 7/8 Network & Setup Notes

WARNING: The following network notes are general notes meant to help get computers on the same network and communicating with each other. Please contact your IT department to make sure you are not leaving comptuers unsecure or vulnerable.

## 1) Turning off UAC

On each machine that accesses EBis, you should either turn off UAC, or see the section, "8) How to Configure EBis with UAC."

Turn off UAC (consult your network administrator to see if this is recommended):

|                                                                                      |                                                                       | and the second second second second second second second second second second second second second second second |                                                           |                 |        |
|--------------------------------------------------------------------------------------|-----------------------------------------------------------------------|----------------------------------------------------------------------------------------------------|-----------------------------------------------------------|-----------------|--------|
| Control Panel > All Cont                                                             | rol Panel Items 🕨                                                     |                                                                                                    | • 4                                                       | uac             | ×      |
| Change User Account Control se<br>Search Windows Help and Support for "u             | ttings<br>ac"                                                         |                                                                                                    |                                                           |                 |        |
|                                                                                      |                                                                       |                                                                                                    |                                                           |                 |        |
|                                                                                      |                                                                       |                                                                                                    |                                                           |                 |        |
| 😵 User Account Control Settings                                                      |                                                                       |                                                                                                    |                                                           |                 |        |
| Choose when to b<br>User Account Control I<br>Tell me more about Us<br>Always notify | e notified about<br>lelps prevent potentia<br>er Account Control se   | t changes to your o<br>Illy harmful programs fi<br>ettings                                                       | computer<br>rom making chang                              | ges to your com | puter. |
|                                                                                      | Never notify m                                                        | e when:                                                                                                    |                                                           |                 |        |
|                                                                                      | Programs tr<br>my comput     I make char                              | ry to install software or<br>ter<br>nges to Windows settin                                                       | make changes to<br>gs                                     |                 |        |
|                                                                                      | <ul> <li>Not recommunity</li> <li>use programe because the</li> </ul> | mended. Choose this o<br>ms that are not certifiec<br>ey do not support User                                     | nly if you need to<br>I for Windows 7<br>Account Control. |                 |        |
| Never notify                                                                         |                                                                       |                                                                                                    |                                                           |                 |        |
|                                                                                      |                                                                       |                                                                                                    | •                                                         | OK Car          | ncel   |

Then restart the computer

Windows 7/8 Network & Setup Notes Page 1 of 22

# 2) Firewalls

Make sure the Windows Firewall is either OFF (check with your IT department first!) or has the proper TCP/IP port, most likely 5050, not blocked.

If you want to leave the firewall ON:

#### On the server:

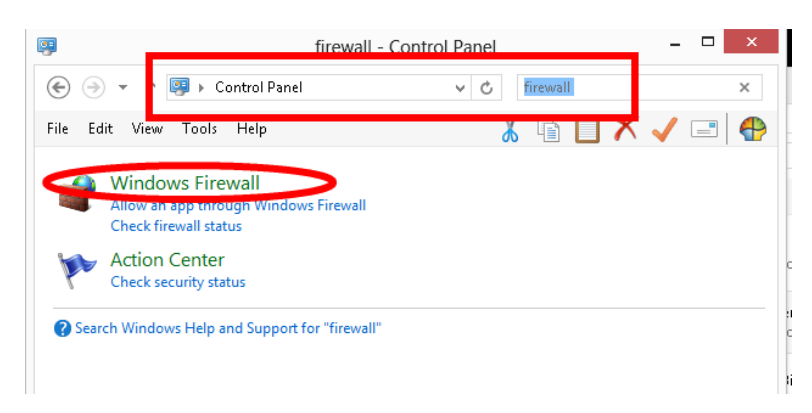

### Click on "Advanced Settings":

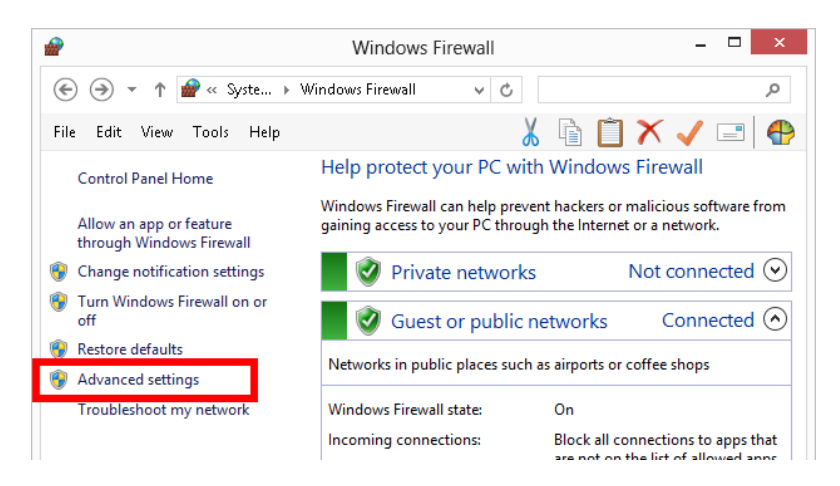

Right-click on "Inbound Rules" and press "New Rule":

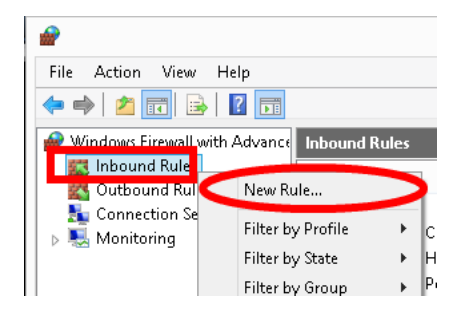

#### Select "Port" and press "Next"

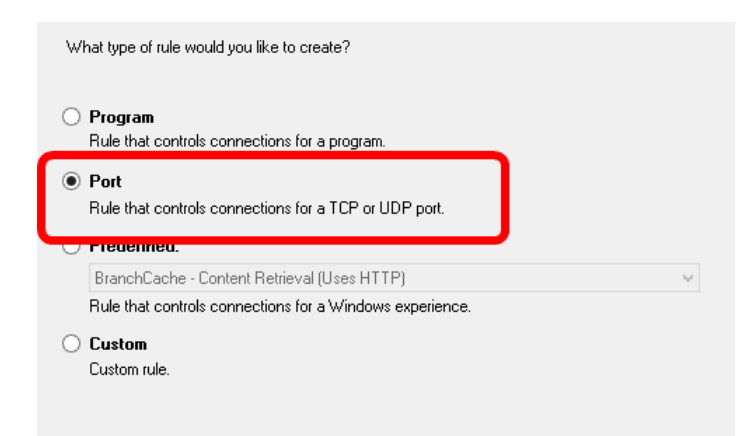

Select "TCP" and enter the port. This is most likely port 5050 if the default SQL port was changed (from default: 1433). Press "Next".

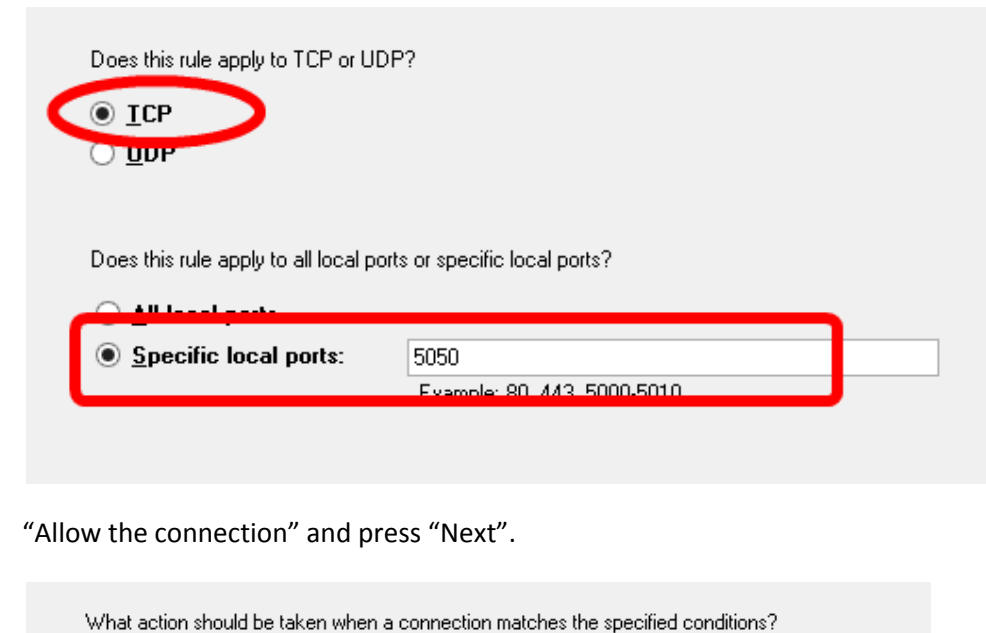

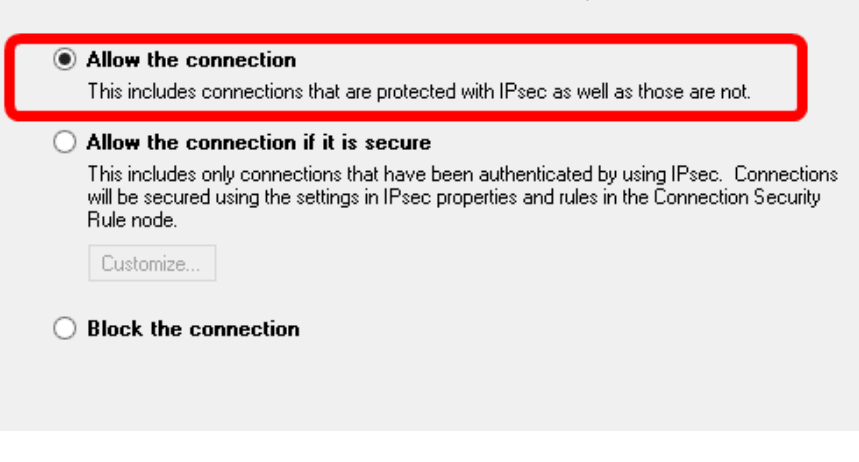

Windows 7/8 Network & Setup Notes Page **3** of **22**  This rule should normally always apply, but you may want to uncheck "Public" depending on your setup. Press "Next".

| W | hen does this rule apply?                                                                                       |
|---|----------------------------------------------------------------------------------------------------|
| ✓ | Domain<br>Applies when a computer is connected to its corporate domain.                                         |
| ✓ | Private<br>Applies when a computer is connected to a private network location, such as a home<br>or work place. |
| • | Public<br>Applies when a computer is connected to a public network location.                                    |

Call it something such as "EBis (SQL Port)" and select "Finish".

| EBis (SQL   | Port)       | <br> | <br> |  |
|-------------|-------------|------|------|--|
| Description | (optional): |      |      |  |
|             |             |      |      |  |
|             |             |      |      |  |
|             |             |      |      |  |
|             |             |      |      |  |
|             |             |      |      |  |
|             |             |      |      |  |

#### Firewalls from Client Machine(s)

If you have a firewall enabled on a client machine, it is the same basic steps as above, but this should be set from "Outbound Rules".

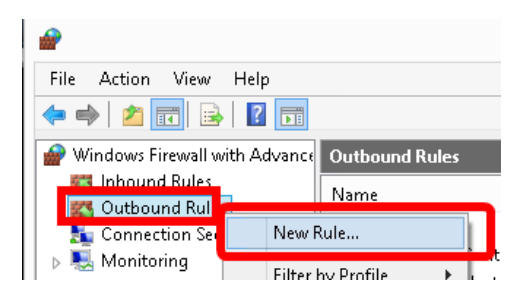

### 3) Configuring the Workgroup

All computers should be in the same workgroup – right click on "Computer" and go to Properties:

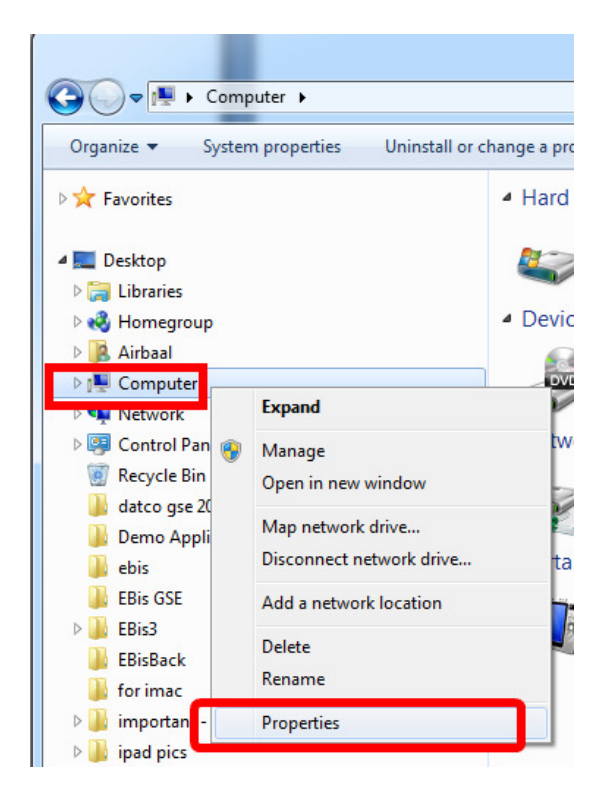

#### Select "Change Settings"

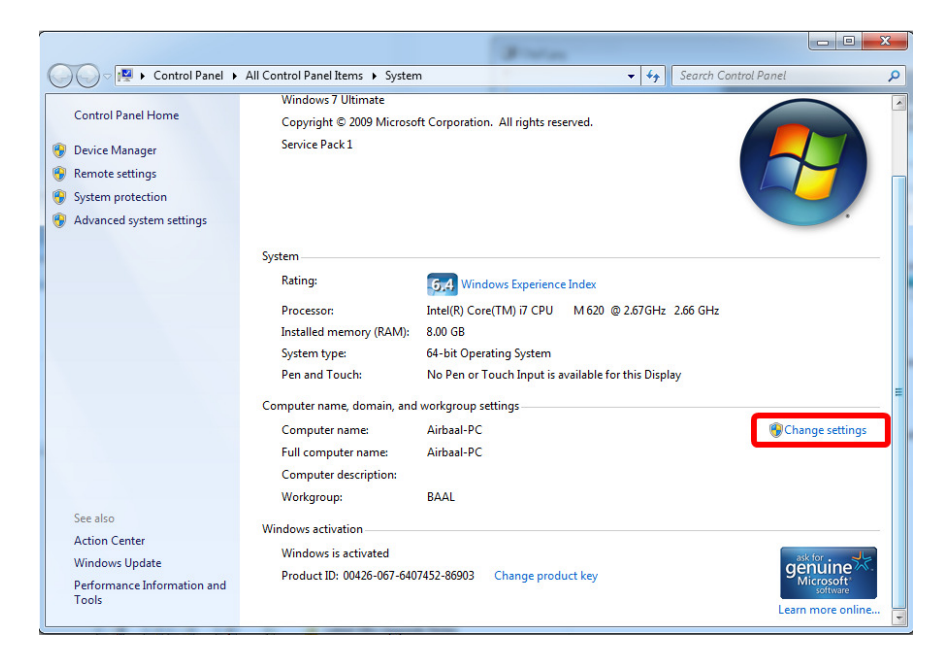

Windows 7/8 Network & Setup Notes Page 5 of 22 Press "Change". Make the appropriate changes. Restart the computer.

|                  |                            |                            |                       | _            |
|------------------|----------------------------|----------------------------|-----------------------|--------------|
| omputer Name     | Hardware                   | Advanced                   | System Protection     | Remote       |
| Wind<br>on the   | ows uses the<br>e network. | e following inf            | omation to identify y | our computer |
| Computer descri  | iption:                    |                            |                       |              |
|                  | Fo                         | or example: "<br>omputer". | Kitchen Computer" o   | r "Mary's    |
| Full computer na | ame: A                     | irbaal-PC                  |                       |              |
| Workgroup:       | B                          | AAL                        |                       |              |
| To rename this ( | computer or                | change its do              | omain or              | Chappage     |
| workgroup, click | Change.                    | onango ko ac               |                       | Change       |
|                  |                            |                            |                       |              |
|                  |                            |                            |                       |              |
|                  |                            |                            |                       |              |
|                  |                            |                            |                       |              |
|                  |                            |                            |                       |              |
|                  |                            |                            |                       |              |

### 4) Sharing Settings

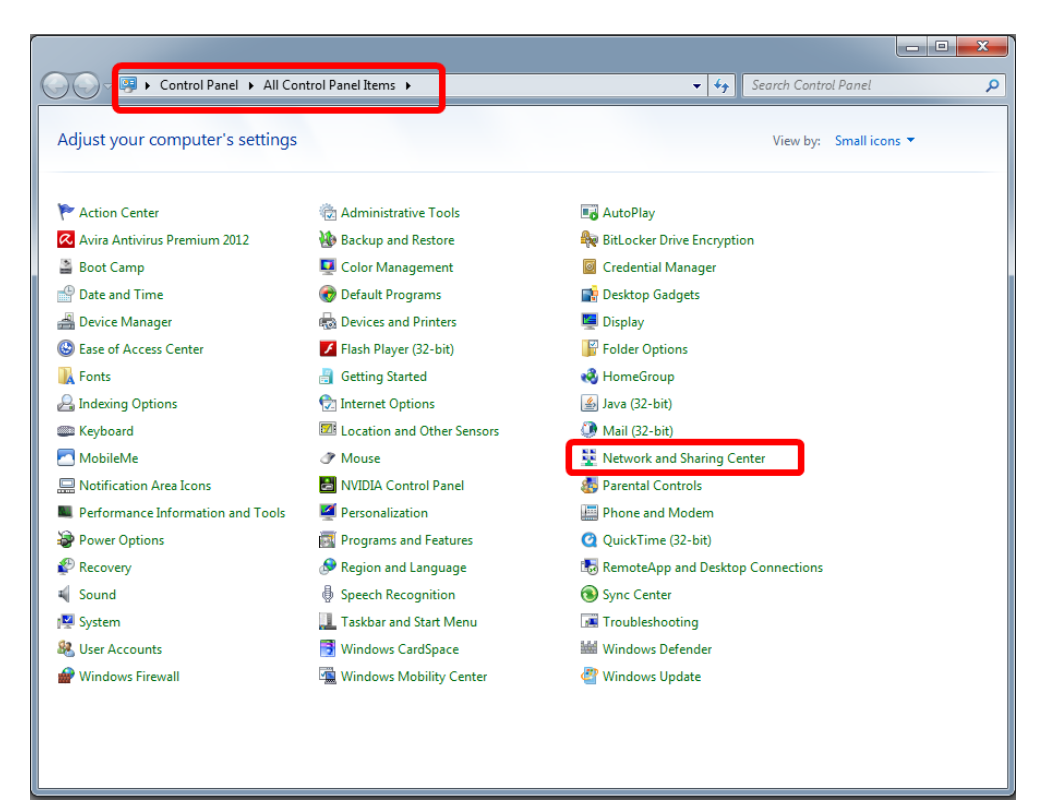

Click on "HomeGroup" in the lower left side:

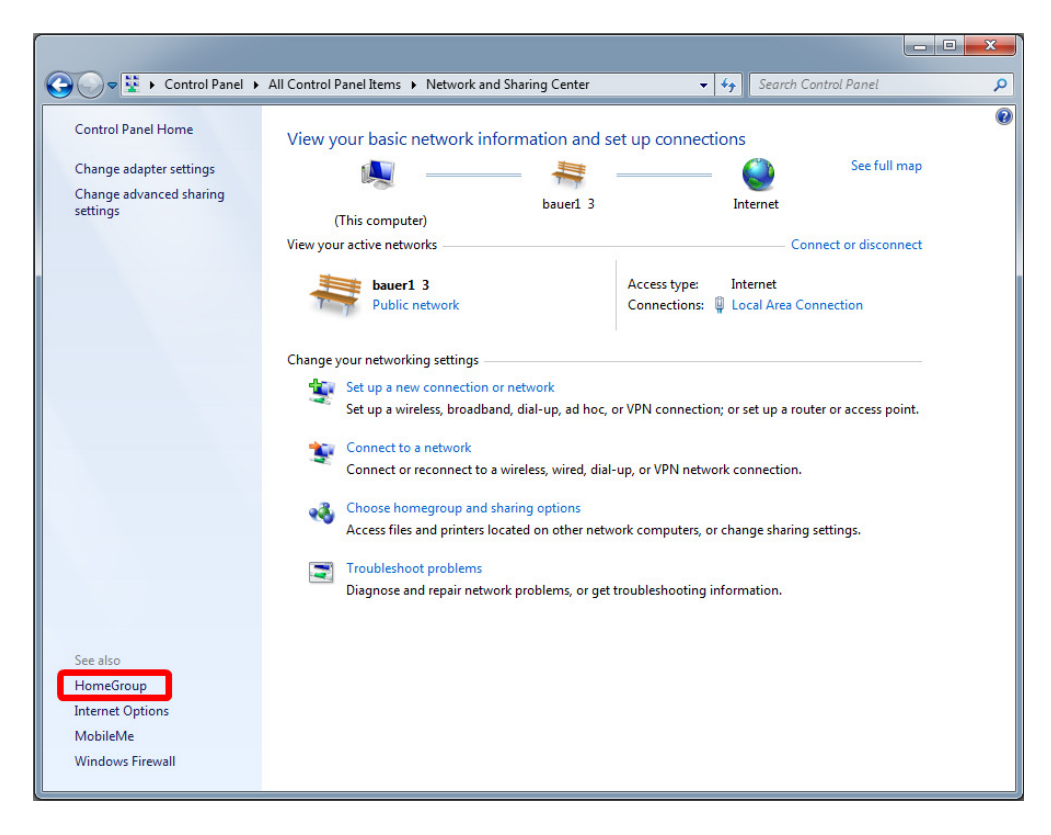

Windows 7/8 Network & Setup Notes Page 7 of 22 Click on "Changed advanced sharing settings...":

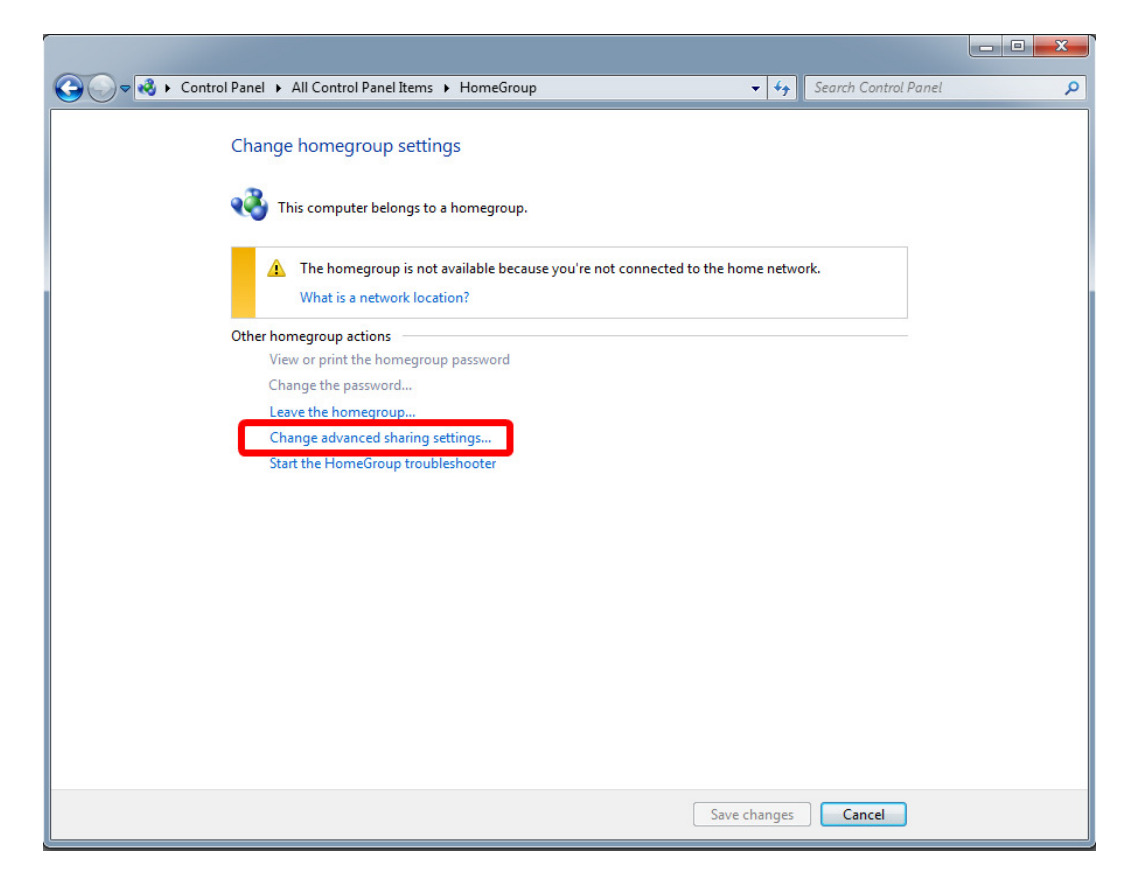

Windows 7/8 Network & Setup Notes Page 8 of 22 Make sure the settings below are set.

The "Public folder sharing" folder option may appear in the "All Networks" (instead of "Home or Work") grouping, especially if using Windows 7.

| 🚱 🔍 🗣 🕺 « Network and Sharing Center 🔸 Advanced sharing settings                                                                                                    | • <del>*</del> •      | Search Control Panel                | م |
|----------------------------------------------------------------------------------------------------|-----------------------|-------------------------------------|---|
| Change sharing options for different network profiles                                                                                                    |                       |                                     | - |
| Windows creates a separate network profile for each network you use. You can choose<br>each profile.                                                                                                    | specific              | options for                         |   |
| Home or Work                                                                                                    |                       |                                     |   |
| Network discovery                                                                                                    |                       |                                     |   |
| When network discovery is on, this computer can see other network comput<br>visible to other network computers. <u>What is network discovery?</u>                                                                                | ers and o             | devices and is                      |   |
| Turn on network discovery     Turn on network discovery     Turn on network discovery                                                                                                    |                       |                                     |   |
| File and printer sharing                                                                                                    |                       |                                     |   |
| When file and printer sharing is on, files and printers that you have shared from be accessed by people on the network.                                                                                                    | om this c             | omputer can                         |   |
| <ul> <li>Turn on file and printer sharing</li> <li>Turn off file and printer sharing</li> </ul>                                                                                                    |                       |                                     | E |
| Public folder sharing                                                                                                    |                       |                                     |   |
| When Public folder sharing is on, people on the network, including homegre<br>access files in the Public folders. <u>What are the Public folders?</u>                                                                            | up men                | nbers, can                          |   |
| Turn on sharing so anyone with network access can read and write fi                                                                                                    | les in the            | Public folders                      |   |
| folders)                                                                                                    | n sun ac              | LESS UTESE                          |   |
| Media streaming                                                                                                    |                       |                                     |   |
| When media streaming is on, people and devices on the network can access<br>videos on this computer. This computer can also find media on the network                                                                            | pictures              | , music, and                        |   |
| Media streaming is on.<br>Choose media streaming options                                                                                                    |                       |                                     |   |
| File sharing connections                                                                                                    |                       |                                     |   |
| Windows 7 uses 128-bit encryption to help protect file sharing connections.<br>support 128-bit encryption and must use 40- or 56-bit encryption.                                                                                 | Some de               | vices don't                         |   |
| Use 128-bit encryption to help protect file sharing connections (reconsisted in the sharing for devices that use 40- or 56-bit encryption                                                                                        | mmende                | ed)                                 |   |
| Password protected sharing                                                                                                    |                       |                                     |   |
| When password protected sharing is on, only people who have a user accour<br>computer can access shared files, printers attached to this computer, and the<br>other people access, you must turn off password protected sharing. | nt and pa<br>Public f | assword on this<br>folders. To give |   |
| Save c                                                                                                    | hanges                | Cancel                              |   |

| 🚱 🔵 🗢 💐 « Network and Sharing Center 🕨 Advanced sharing settings                                                                                                    | ✓ 4 Search Control Panel                                                                                                    |
|----------------------------------------------------------------------------------------------------|----------------------------------------------------------------------------------------------------|
| Enable file sharing for devices that use 40 Password protected sharing     When password protected sharing is on, only pe     computer can access shared files, printers attach     other people access, your must turn off password     Turn on password protected sharing     Turn off password protected sharing     HomeGroup connections     Typically, Windows manages the connections to     same user accounts and passwords on all of you     account instead. Help me decide     Allow Windows to manage homegroup     Ore user accounts and passwords or off | O- or 56-bit encryption  ople who have a user account and password on this need to this computer, and the Public folders. To give protected sharing.  pother homegroup computers. But if you have the pr computers, you can have HomeGroup use your connections (recommended) mecc to outer computers |
| Public                                                                                                    | 👻 📮                                                                                                    |
|                                                                                                    | Save changes Cancel                                                                                                    |

# 5) Moving EBis Files to Public > Documents folder

The easiest way to access the EBis 3 and EBisShared folders from other (non-"server") machines is to move the folders to the following location:

|                                                                                                    |                                                                                    |                                                                                                    |                                                               |          |      | x |
|----------------------------------------------------------------------------------------------------|------------------------------------------------------------------------------------|----------------------------------------------------------------------------------------------------|---------------------------------------------------------------|----------|------|---|
| Computer > BOOTCAMP (C:) >                                                                                                    | Users ▶ Public ▶ Public Documents ▶                                                | <b>-</b> 4 <sub>7</sub>                                                                                                 | Search Public D                                               | ocuments |      | Q |
| Organize 🔹 Include in library 👻 Share with                                                                                                    | <ul> <li>Burn New folder</li> </ul>                                                |                                                                                                    |                                                               |          |      | 0 |
| > Airbaal         > ASP.NET ∨4.0         > Classic .NET AppPool         > Default         > DefaultAppPool         > DefaultAppPool         > DefaultCocknown         > Dublic Decuments         > Default Adobe         > Elis3         > Elis3         > Elis5Anred         > Public Nusic         > Public Nusic         > Public Nusic         > Public Nusic         > Shop         > Shop         > VisualBasic | Name<br>Adobe<br>Bis3<br>BisShared<br>Intut<br>I For Backup - (Lightroom, Develop) | Date modified<br>11/17/2010 1:50 PM<br>2/11/2013 2:34 PM<br>2/11/2013 2:35 PM<br>4/22/2010 1:40 PM<br>4/28/2010 1:58 PM | Type<br>File folder<br>File folder<br>File folder<br>Shortcut | Size     | 2 KB |   |
| Windows 5 items State: 33 Shared                                                                                                    |                                                                                    |                                                                                                    |                                                               |          |      |   |
|                                                                                                    |                                                                                    |                                                                                                    |                                                               |          |      |   |

Windows 7/8 Network & Setup Notes Page **11** of **22** 

# 6) From CLIENT Machines, accessing the files on the server

On the client machines, the files are then accessible by going to the Network icon.

| P Network P AltoPAL                    |              |                                      | • • • 7           | Sector LDBS        |          | - |
|----------------------------------------|--------------|--------------------------------------|-------------------|--------------------|----------|---|
| rganize  Include in library            | Share with 🔻 | Burn New folder                      |                   | 1.000              |          |   |
| Network                                | -            | Name                                 | Date modified     | Туре               | Size     |   |
| AIRBAAL-PC                             |              | 🔁 About ConvertParts.pdf             | 7/15/2009 2:00 PM | Adobe Acrobat D    | 45 KB    | 3 |
| Debug                                  |              | ActiveReports.Document.dll           | 1/23/2011 8:56 PM | Application extens | 481 KB   | 3 |
| dropbox                                |              | ActiveReports.Interop.dll            | 1/23/2011 8:54 PM | Application extens | 96 KB    | 3 |
| EBIS 3                                 | _            | ActiveReports.PdfExport.dll          | 1/23/2011 8:57 PM | Application extens | 3,171 KB | 3 |
| Installers (v3.2)                      |              | ActiveReports.TiffExport.dll         | 1/23/2011 8:57 PM | Application extens | 41 KB    | 3 |
| 💂 Users                                |              | ActiveReports.Viewer6.dll            | 1/23/2011 8:56 PM | Application extens | 703 KB   | 3 |
|                                        |              | ActiveReports6.dll                   | 1/23/2011 8:57 PM | Application extens | 1,554 KB | 3 |
| ASP.NET V4.0                           |              | Atalasoft.dotImage.dll               | 9/1/2009 4:10 PM  | Application extens | 1,368 KB | 3 |
| Classic .NET AppPool                   | =            | 🚳 Atalasoft.dotImage.Lib.dll         | 9/1/2009 4:10 PM  | Application extens | 1,792 KB | 3 |
| Default                                |              | 🚳 Atalasoft.dotImage.WinControls.dll | 9/1/2009 4:11 PM  | Application extens | 524 KB   | 3 |
|                                        |              | Atalasoft.dotImage.WinControls.xml   | 8/28/2009 5:16 PM | XML File           | 318 KB   | 3 |
| IUSK                                   |              | Atalasoft.dotImage.xml               | 8/28/2009 5:12 PM | XML File           | 1,598 KB | 3 |
| Public                                 |              | Atalasoft.Shared.dll                 | 9/1/2009 4:11 PM  | Application extens | 360 KB   | 3 |
| Favorites                              |              | 🔁 backup.pdf                         | 2/11/2011 8:50 AM | Adobe Acrobat D    | 326 KB   | 3 |
| Dublic Dealter                         |              | C1.C1Excel.2.dll                     | 7/1/2009 1:54 PM  | Application extens | 402 KB   | 3 |
| Public Desktop                         |              | C1.C1Excel.2.xml                     | 7/1/2009 12:53 PM | XML File           | 139 KB   | 3 |
| Public Documents                       |              | S C1.C1Zip.2.dll                     | 5/8/2009 9:44 AM  | Application extens | 98 KB    | 3 |
| Public Downloads                       |              | C1.C1Zip.2.xml                       | 5/8/2009 8:44 AM  | XML File           | 72 KB    | 3 |
| Public Music                           |              | 🚳 C1.C1Zip.dll                       | 5/5/2003 6:28 PM  | Application extens | 88 KB    | 3 |
| Public Pictures     Dublic Peceeded TV |              | C1.Win.C1Command.2.dll               | 7/16/2009 4:35 PM | Application extens | 1,550 KB | 3 |
| Public Recorded TV                     |              | C1.Win.C1Command.2.xml               | 7/16/2009 3:34 PM | XML File           | 250 KB   | 3 |
| Public videos                          |              | C1.Win.C1FlexGrid.2.dll              | 6/30/2009 2:32 PM | Application extens | 842 KB   | 3 |
| 🚛 Shop                                 | -            | C1 Win C1 ElayGrid 2 yml             | 6/20/2000 1.21 DM | VMI Eila           | 506 V P  | , |

This actual path is also found if you click in the address bar:

| rganize  Include in library  Include in library  Include in librar | Share with 🔻 |                                    |                   |                    |          |   |
|----------------------------------------------------------------------------------------------------|--------------|------------------------------------|-------------------|--------------------|----------|---|
| Vetwork<br>Jetwork<br>AIRBAAL-PC                                                                                                    |              | Burn New folder                    |                   |                    | = - 🔳    | ? |
| Pebug                                                                                                    | ^            | Name                               | Date modified     | Туре               | Size     |   |
| Debug                                                                                                    |              | About ConvertParts.ndf             | 7/15/2009 2:00 PM | Adobe Acrobat D    | 45 KB    |   |
| 2 Debug                                                                                                    |              | ActiveReports.Document.dll         | 1/23/2011 8:56 PM | Application extens | 481 KB   |   |
| 🎍 dropbox                                                                                                    |              | ActiveReports Interon.dll          | 1/23/2011 8:54 PM | Application extens | 96 KB    |   |
| 🕌 EBis 3                                                                                                    |              | ActiveReports.PdfExport.dll        | 1/23/2011 8:57 PM | Application extens | 3 171 KB |   |
| Installers (v3.2)                                                                                                    |              | ActiveReports.TiffExport.dll       | 1/23/2011 8:57 PM | Application extens | 41 KB    |   |
| 👱 Users                                                                                                    |              | ActiveReports.Viewer6.dll          | 1/23/2011 8:56 PM | Application extens | 703 KB   |   |
| 🎍 Airbaal                                                                                                    |              | ActiveReports6.dll                 | 1/23/2011 8:57 PM | Application extens | 1.554 KB |   |
| ASP.NET v4.0                                                                                                    |              | Atalasoft.dotImage.dll             | 9/1/2009 4:10 PM  | Application extens | 1,368 KB |   |
| Classic .NET AppPool                                                                                                    | =            | Atalasoft.dotImage.Lib.dll         | 9/1/2009 4:10 PM  | Application extens | 1,792 KB |   |
| 🎍 Default                                                                                                    |              | Atalasoft.dotImage.WinControls.dll | 9/1/2009 4:11 PM  | Application extens | 524 KB   |   |
| DefaultAppPool                                                                                                    |              | Atalasoft.dotImage.WinControls.xml | 8/28/2009 5:16 PM | XML File           | 318 KB   |   |
| JUSR IUSR                                                                                                    |              | Atalasoft.dotImage.xml             | 8/28/2009 5:12 PM | XML File           | 1,598 KB |   |
| Jublic Public                                                                                                    |              | Atalasoft.Shared.dll               | 9/1/2009 4:11 PM  | Application extens | 360 KB   |   |
| Javorites                                                                                                    |              | 🔁 backup.pdf                       | 2/11/2011 8:50 AM | Adobe Acrobat D    | 326 KB   |   |
| Jibraries                                                                                                    |              | S C1.C1Excel.2.dll                 | 7/1/2009 1:54 PM  | Application extens | 402 KB   |   |
| J Public Desktop                                                                                                    |              | C1.C1Excel.2.xml                   | 7/1/2009 12:53 PM | XML File           | 139 KB   |   |
| Public Documents                                                                                                    |              | C1.C1Zip.2.dll                     | 5/8/2009 9:44 AM  | Application extens | 98 KB    |   |
| Public Downloads                                                                                                    |              | C1.C1Zip.2.xml                     | 5/8/2009 8:44 AM  | XML File           | 72 KB    |   |
| Public Music                                                                                                    |              | S C1.C1Zip.dll                     | 5/5/2003 6:28 PM  | Application extens | 88 KB    |   |
| Public Pictures                                                                                                    |              | C1.Win.C1Command.2.dll             | 7/16/2009 4:35 PM | Application extens | 1,550 KB |   |
| Public Recorded TV                                                                                                    |              | C1.Win.C1Command.2.xml             | 7/16/2009 3:34 PM | XML File           | 250 KB   |   |
| Public Videos                                                                                                    |              | C1.Win.C1FlexGrid.2.dll            | 6/30/2009 2:32 PM | Application extens | 842 KB   |   |
| 🌆 Shop                                                                                                    |              | C1 Win C1 ElevGrid 2 vml           | 6/20/2000 1.21 DM | VMI Eile           | 576 VD   |   |

Windows 7/8 Network & Setup Notes Page **12** of **22** 

# 7) If Using Windows 8, and want it to look more like 7:

You can download: <u>http://www.classicshell.net</u>

This will make Windows 8 seem more like Windows 7 with a Start Menu, Taskbar, etc.

### 8) How to Configure EBis with UAC

Special thanks to David M. Heinzinger for providing these instructions.

If you wish to leave UAC on, please follow these instructions on each machine that uses EBis and has UAC on.

#### **Microsoft Application Compatibility Tool kit installation**

This allows EBIS 3.2 to run in compatibility mode as "invoker" so UAC will trust it and not prompt the user for administrative rights each time the application is launched.

Download the toolkit:

http://www.microsoft.com/en-us/download/details.aspx?id=7352 \*\*\* Install must be completed with administrative rights. \*\*\*

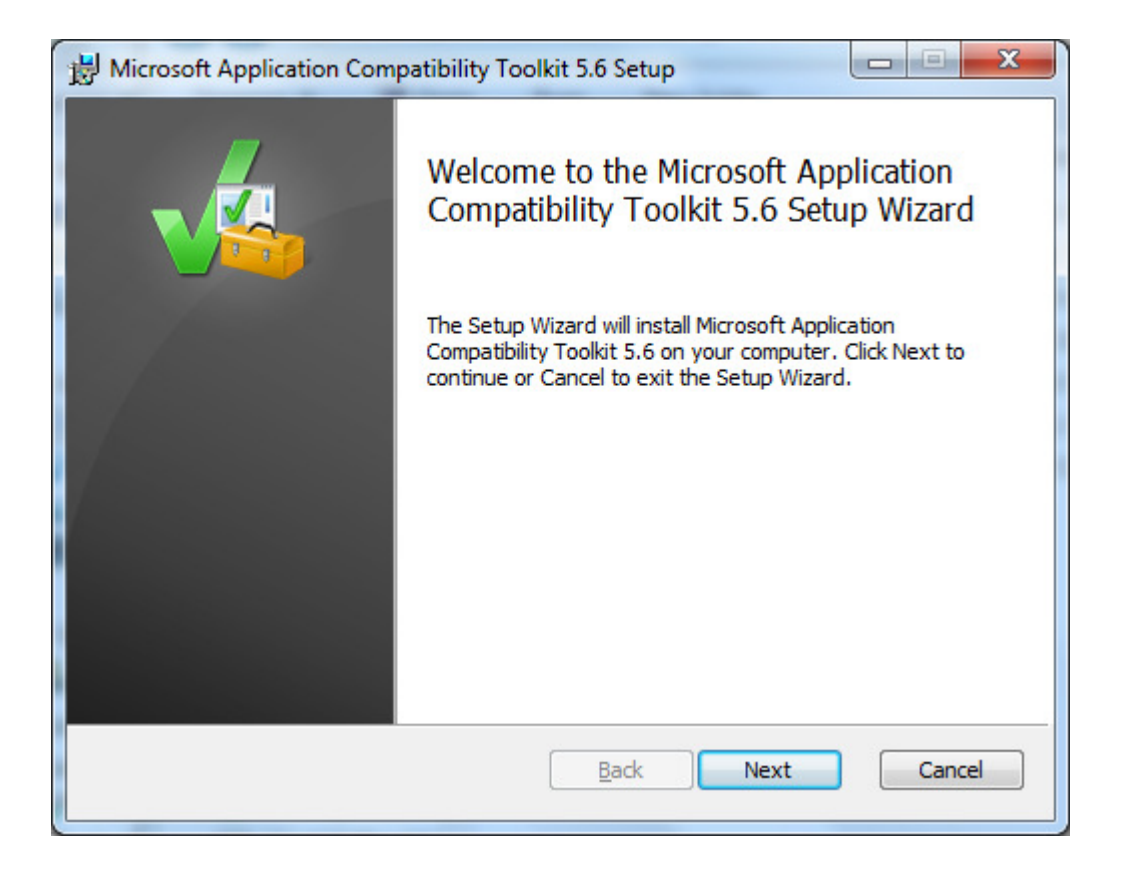

| Microsoft Applicatio                                                         | on Compatibility Toolkit 5.6 Setup                                                                                                    |                                                                                                    |
|------------------------------------------------------------------------------|----------------------------------------------------------------------------------------------------|----------------------------------------------------------------------------------------------------|
| End-User License                                                             | Agreement                                                                                                    |                                                                                                    |
| Please read the follo                                                        | owing license agreement carefully                                                                                                    |                                                                                                    |
| MICROSO                                                                      | FT SOFTWARE LIC                                                                                                    | ENSE TERMS                                                                                          |
| MICROSO                                                                      | FT APPLICATION<br>BILITY TOOLKIT 5.                                                                                                    | .6                                                                                                  |
| These license ter<br>(or based on whe<br>them. They appl<br>media on which y | ms are an agreement betweer<br>ere you live, one of its affiliates<br>y to the software named above<br>you received it, if any. The term | n Microsoft Corporation<br>s) and you. Please read<br>e, which includes the<br>ms also apply to any |
| <b>☑</b> <u>I</u> <u>a</u> ccept the terms                                   | in the License Agreement                                                                                                    |                                                                                                    |
|                                                                              | Print Back                                                                                                    | Next Cancel                                                                                         |

| Descination rolder      |                         |                       |             |     |
|-------------------------|-------------------------|-----------------------|-------------|-----|
| Click Next to install t | o the default folder or | click Change to cho   | ose another | 4 4 |
| Install Microsoft Appli | ation Compatibility To  | olkit 5.6 to:         |             |     |
|                         |                         |                       |             |     |
| Change                  | ) Microsott Applicatio  | n Compatibility Toolk | it\         |     |
|                         |                         |                       |             |     |
|                         |                         |                       |             |     |
|                         |                         |                       |             |     |
|                         |                         |                       |             |     |
|                         |                         |                       |             |     |
|                         |                         |                       |             |     |

Windows 7/8 Network & Setup Notes Page **15** of **22** 

| 🖶 Microsoft Application Compatibility Toolkit 5.6 Setup                                                                                     | x |
|----------------------------------------------------------------------------------------------------|---|
| Ready to install Microsoft Application Compatibility Toolkit 5.6                                                                            | 6 |
| Click Install to begin the installation. Click Back to review or change any of your installation settings. Click Cancel to exit the wizard. |   |
| <u>B</u> ack <u>Install</u> Cancel                                                                                                    |   |

| B Microsoft Application Com | patibility Toolkit 5.6 Setup                                                                                                    |  |  |
|-----------------------------|----------------------------------------------------------------------------------------------------|--|--|
|                             | Completed the Microsoft Application<br>Compatibility Toolkit 5.6 Setup Wizard<br>Click the Finish button to exit the Setup Wizard. |  |  |
|                             |                                                                                                    |  |  |
|                             | Back Finish Cancel                                                                                                    |  |  |

Windows 7/8 Network & Setup Notes Page **16** of **22**  You must be logged into the computer with an account that has local administrative rights to complete the next section of this proceedure:

From the start menu select and run "Compatibility Administrator (64-bit)"

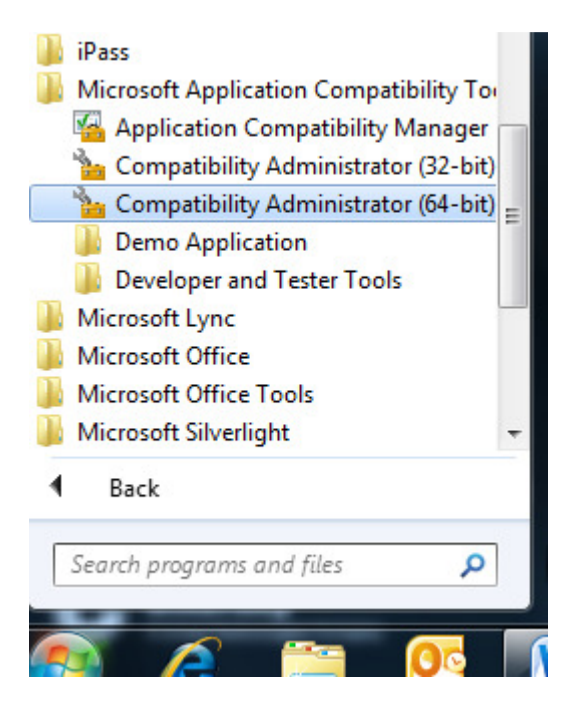

Select "Fix" from the menu at top of the window.

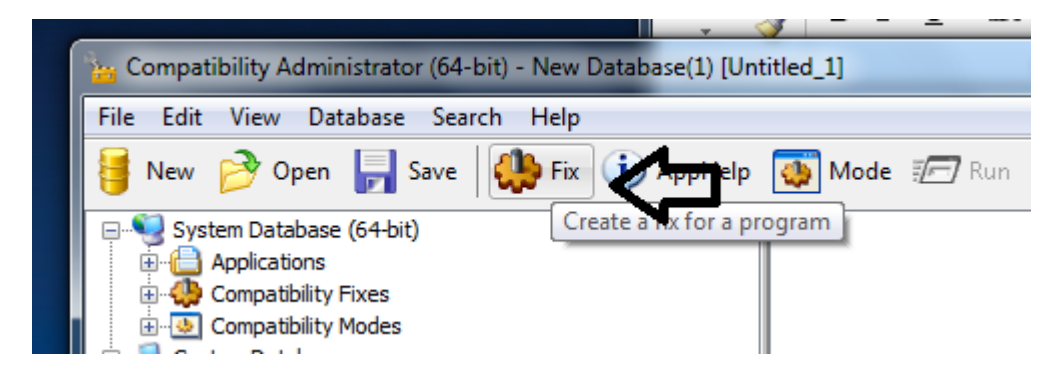

Windows 7/8 Network & Setup Notes Page **17** of **22**  Populate the program details.

The program file location is the same as the Target from the program properties

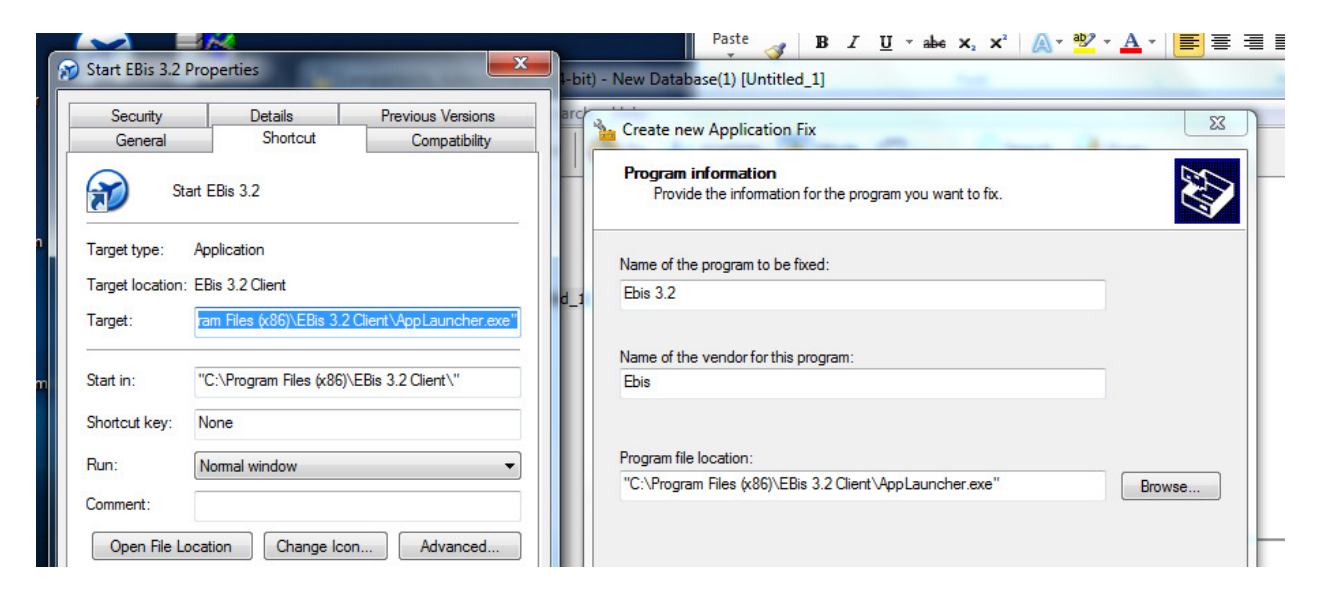

#### Select "RunAsInvoker"

| Compatibility Modes<br>Select compatibility modes to be applied for the program. | E Contraction of the second second se |
|----------------------------------------------------------------------------------|----------------------------------------------------------------------------------------------------|
| Compatibility mode                                                               |                                                                                                    |
| Run this program in compatibility mode for:  Windows Vista (Service Pack 2)      |                                                                                                    |
| Additional compatibility modes                                                   |                                                                                                    |
| Autrolefaitheap                                                                  |                                                                                                    |
| RunAsHighest     BunAsInvoker     SerifyVersionInfoLiteLayer                     | Test Run                                                                                                    |
| < Back Next >                                                                    | Cancel                                                                                                    |

Windows 7/8 Network & Setup Notes Page 18 of 22 Press next

| Compatibility <u>F</u> ixes:                                                                                                    | Parameters                                                 | Show Selected | <u>C</u> lear all    |   |
|----------------------------------------------------------------------------------------------------|------------------------------------------------------------|---------------|----------------------|---|
| Name                                                                                                    | C                                                          | ommand-line   | Module               | - |
| WOWCFEX_FORCEIN WOWCFEX_PLATFO WOWCFEX_USEWIN WOWCFEX_USEWIN WOWCFEX_WIN31V WOWCFEX_ZEROIN WOWCFEX_ZEROIN WRPMitigation WRPRegDeleteKey | NCDPMI<br>RMVERSIONLIE<br>IHELP32<br>ERSIONLIE<br>ITMEMORY |               | No<br>No<br>No<br>No |   |
| •                                                                                                    | III                                                        |               | •                    |   |

### Then finish

| can select matchin                                     | ng attributes.                                                                                                    |
|--------------------------------------------------------|----------------------------------------------------------------------------------------------------|
| Add File<br><u>R</u> emove File<br>Re <u>m</u> ove All | ORIGINAL_FILENAME="AppLauncher.exe"     INTERNAL_NAME="AppLauncher.exe"     LEGAL_COPYRIGHT="(C) 2007 Eric Baal"     VERDATEHI="0x0"     VERDATELO="0x0"     VERDATELO="0x0"     VERFILEOS="0x4"     VERFILEOS="0x1" |
| Auto- <u>G</u> enerate                                 | WENTLETTTPE= 0x1     MODULE_TYPE="WIN32"     PE_CHECKSUM="0x0"     LINKER_VERSION="0x0"     UPTO_BIN_FILE_VERSION="1.0.2000.0"                                                                                       |
| <u>S</u> elect All                                     | UPTO_BIN_PRODUCT_VERSION="1.0.2000.0"                                                                                                    |
|                                                        | ۲ III ۲                                                                                                    |

You now need to save the database. Press the Save button on the top of the Compatibility Administrator (64-bit) window.

Rename the database

| 🍗 Datal | oase Name                                 | ×                                                                                                   |
|---------|-------------------------------------------|----------------------------------------------------------------------------------------------------|
| (j)     | Enter the database<br>name will be used o | name for this collection of fixes. The database<br>In the client machines in the Add/Remove control |
|         | panel application.                        |                                                                                                    |
|         | <u>D</u> atabase Name:                    | Ebis32                                                                                              |
|         |                                           |                                                                                                    |
|         |                                           | OK Cancel                                                                                           |

Windows 7/8 Network & Setup Notes Page **20** of **22**  Save it to the Windows\System32 directory – you will need to name the database file.

| Save Database: "Ebis32"                                                   |                               | Ene On Lan                               | -                          | x     |
|---------------------------------------------------------------------------|-------------------------------|------------------------------------------|----------------------------|-------|
| G v Windows                                                               | (C:) ► Windows ► System32 ►   | 👻 🍫 Search System                        | 32                         | Q     |
| Organize 🔻 New folder                                                     | r                             |                                          | •                          | 0     |
| 🥼 ShellNew 🔦                                                              | Name                          | Date modified                            | Type<br>File folder        | × III |
| Jeech<br>Sun                                                              | AdvancedInstallers            | 11/21/2010 1:14 Alvi<br>11/20/2010 10:30 | File folder                |       |
| system                                                                    | 🐞 ar-SA<br>퉬 bg-BG            | 10/24/2012 9:05 AM<br>10/24/2012 9:05 AM | File folder<br>File folder |       |
| Systems2<br>SysWOW64<br>TAPI<br>Tasks<br>Temp<br>Itracing                 | 퉬 Boot<br>]] catroot          | 11/21/2010 1:14 AM<br>12/21/2012 10:51   | File folder<br>File folder |       |
|                                                                           | 퉬 catroot2<br>퉬 CodeIntegrity | 12/21/2012 10:48<br>9/16/2011 2:50 PM    | File folder<br>File folder |       |
|                                                                           | Com                           | 11/21/2010 1:14 AM                       | File folder<br>File folder | _     |
| twain_32                                                                  | <                             | 1,5,2015 1211 / 111                      | Therefore                  | +     |
| File <u>n</u> ame: Ebis32                                                 | mnat Databace (* sdb)         |                                          |                            | •     |
| Hide Folders     Save as type: AppCompat Database (1,5db)     Save Cancel |                               |                                          |                            |       |

You now need to install the fix

Select install from the File menu

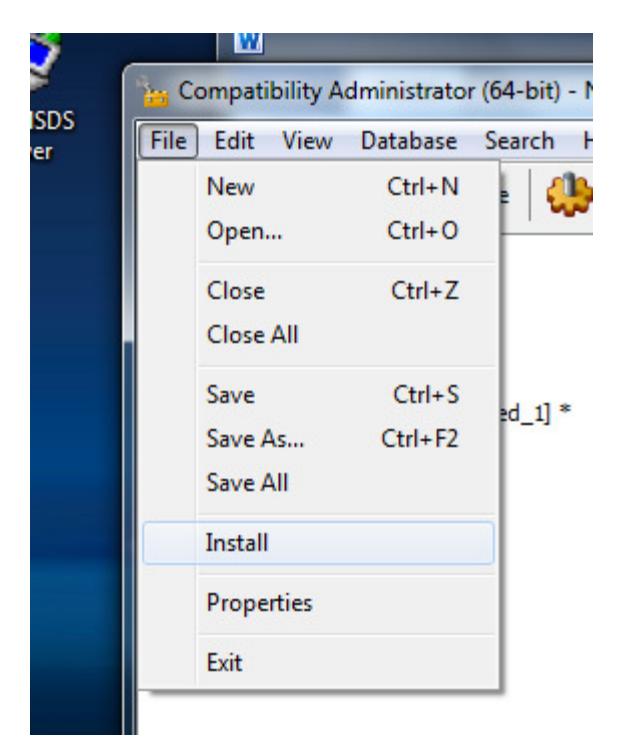

If it installs correctly you will get the following prompt.

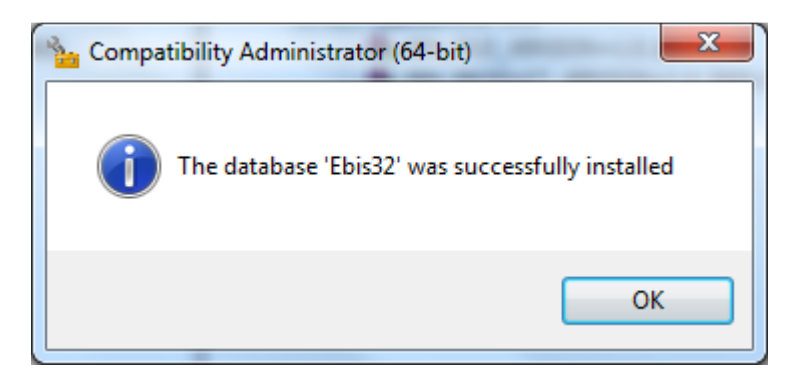

You are now complete with the compatibility install. Microsoft's Compatibility Administrator can be removed. The fix will run without it.